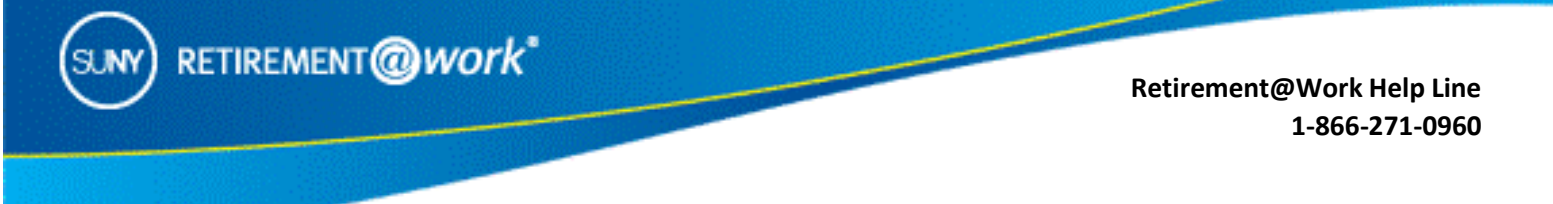

## ACTION REQUIRED if you have a new SUNY campus employer

**IMPORTANT:** This guide is designed for you if you have changed campuses or are now employed at an additional campus and you have accounts in the **Optional Retirement Program (ORP) or SUNY Voluntary Savings Plan (VSP)**, (formerly named Tax Deferred Account (TDA) / Supplemental Savings Account (SRA)).

It is critical to register your account(s) under your new campus location.

Failure to do so, may result in outdated employment records and missed contributions.

1. Create a user ID and password in Retirement@Work if you have not already done so by selecting "REGISTER NOW."

| Register now                                                                                                    | OR                                                                                                    | Already R                                                | egistered             |
|----------------------------------------------------------------------------------------------------|----------------------------------------------------------------------------------------------------|----------------------------------------------------------|-----------------------|
|                                                                                                    |                                                                                                    | 1944 <sup>- 19</sup>                                     |                       |
| Welcome! We've made it easy to start managing your retirement benefits.                                                |                                                                                                    | Welcome! We've made it easy<br>your retirement benefits. | to start managing     |
| Simply by in with your user ID and parament. If you're baes for the first<br>time, when EEE GISTER X000're per cannel. | Simply be in with your one ID and paramond. If works have for the first<br>time, where <b>ELECTIEN</b> NOW to get narrod.<br>(MESSTER NOW) |                                                          |                       |
|                                                                                                    |                                                                                                    | Aircody.                                                 | rodistorod?           |
| Aiready registered?                                                                                                    |                                                                                                    | User ID                                                  | Password snow         |
|                                                                                                    |                                                                                                    | Forskot your user ID?                                    | Foniot your pessword? |

## To REGISTER your new campus, you need to <u>RE-ENROLL</u> in the ORP and VSP

2. ORP Participants: Select ENROLL NOW.

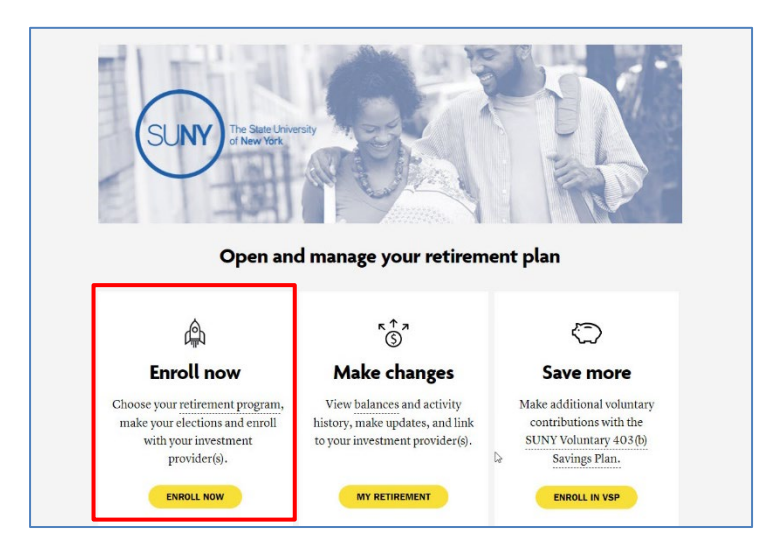

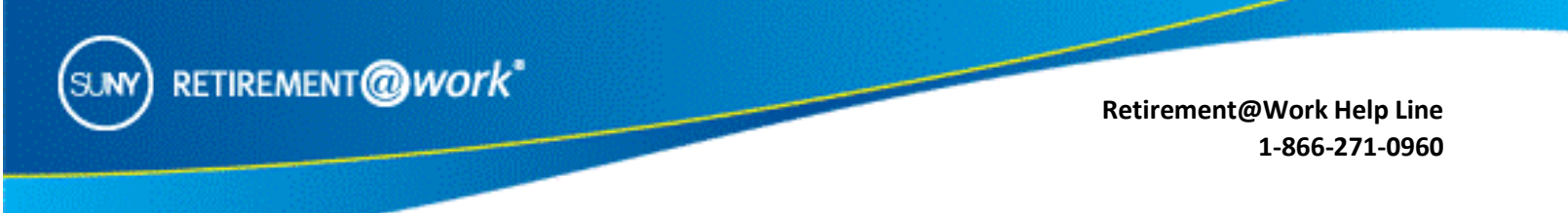

3. Click on CHOOSE EMPLOYER and select your NEW campus.

| SUN In the county                                                                                                    |   |                   |  |  |  |  |  |  |
|----------------------------------------------------------------------------------------------------|---|-------------------|--|--|--|--|--|--|
|                                                                                                    |   |                   |  |  |  |  |  |  |
| Prepare for your financial future by enrolling in employer-sponsored retirement plans.                                                                                  |   |                   |  |  |  |  |  |  |
| Where do you work?                                                                                                    |   |                   |  |  |  |  |  |  |
| Please select your employer's name as it was provided by your benefits representative.<br>Selecting an incorrect employer name will delete your enrollment application. |   |                   |  |  |  |  |  |  |
| Choose from the list provided, then select Continue. You can also search your employer using the search box.                                                            |   |                   |  |  |  |  |  |  |
|                                                                                                    |   | CHOOSE EMPLOYER   |  |  |  |  |  |  |
|                                                                                                    |   | Or                |  |  |  |  |  |  |
|                                                                                                    | ۹ | Enter Agency Name |  |  |  |  |  |  |
|                                                                                                    |   | SEARCH            |  |  |  |  |  |  |
|                                                                                                    |   | ВАСК              |  |  |  |  |  |  |

- 4. Next screen: Complete the required fields and select **SUNY Optional Retirement Plan** from the RETIREMENT PROGRAM LIST. Note: The process will appear as if you are enrolling as a new employee.
- 5. Next screen: Two options are available for enrollment **ORP only** or **ORP and VSP**. Select your preference as shown below.

OR

| PUIC                                                                                                    | NHMONTGOMERY COMM COLLEGE 🔄 (                                                                                                    | LOG OUT                                                 | S.M http://www.FU                                                                                                    | TOHMONTGOMERY COMM COLLEGE 🛛 🌏 🔒 JA                                                                                                    |  |  |
|----------------------------------------------------------------------------------------------------|----------------------------------------------------------------------------------------------------|---------------------------------------------------------|----------------------------------------------------------------------------------------------------|----------------------------------------------------------------------------------------------------|--|--|
| CONTRIBUTIONS HIS                                                                                                    | TORY EDUCATION & TOOLS                                                                                                    |                                                         | CONTRIBUTIONS H                                                                                                    | STORY EDUCATION & TOOLS                                                                                                    |  |  |
| RETRIBUTION FROGRAM LILETION Thank you for making your retirement plan elections You exceed to entit in the following retirement plan: |                                                                                                    |                                                         | RETREMENT PROGRAM ELECTION Thank you for making your retirement plan elections You exceed to avoil in the following reforment plan: |                                                                                                    |  |  |
| SUNY Optional Retirement Program (ORP)<br>PLANE BLECT                                                                                  |                                                                                                    | SUNY Optional Retirement Program (SRP)<br>PLEASE SELECT |                                                                                                    |                                                                                                    |  |  |
| OPTION 1                                                                                                    | OPTION 2                                                                                                    |                                                         | OPTION 1                                                                                                    | OPTION 2                                                                                                    |  |  |
| Enroll in the ORP only                                                                                                    | Enroll in the ORP and save more<br>with a VSP Plan                                                                                                    |                                                         | Enroll in the ORP only                                                                                                    | Enroll in the ORP and save more<br>with a VSP Plan                                                                                                    |  |  |
| Choose your investment provider and complet<br>your enrollment online                                                                  | Make additional contributions into the SUNY -<br>Voluntary 403(b) Savings Plan (VSP). Choose your<br>investment provider and complete your<br>enrollment into both plans online |                                                         | Choose your investment provider and complete<br>your enrollment online                                                              | Make additional contributions into the SUNY -<br>Voluntary 403(b) Savings Plan (VSP). Choose your<br>investment provider and complete your<br>enrollment into both plans online |  |  |
| ENROLL IN SUNY ORP ONLY                                                                                                    | ENROLL IN SUNY ORP & VSP PLANS                                                                                                    |                                                         | ENROLL IN SUNY ORP ONLY                                                                                                    | ENROLL IN SUNY ORP & VSP PLANS                                                                                                    |  |  |

Enroll in ORP only

Enroll in both the ORP and VSP

6. Complete the registration process by following the prompts or download the guide below for step-bystep instructions:

http://www.tiaa.org/public/pdf/SUNY\_MVC\_ORP\_Enrollment\_Guide.pdf

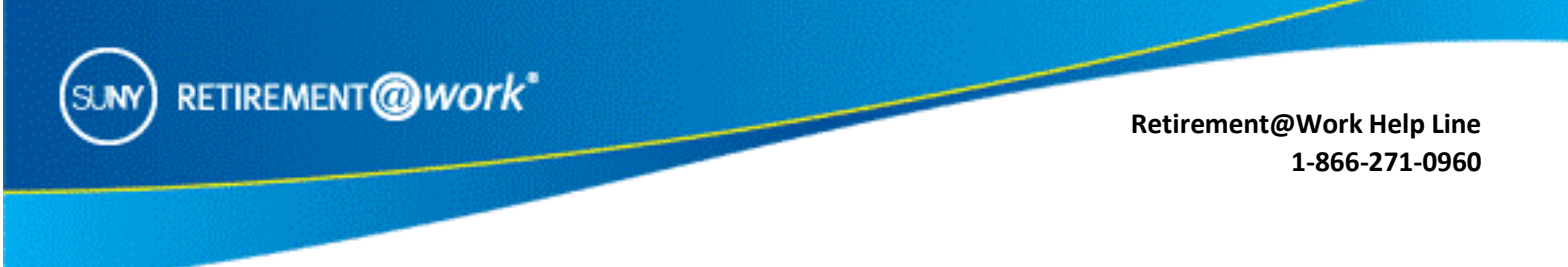

## To register your new campus in the VSP, you need to **RE-ENROLL**

1. If you are enrolling or currently participating in the **VSP only**, once logged in to Retirement@Work (step 1 above), select **ENROLL IN VSP** as shown below.

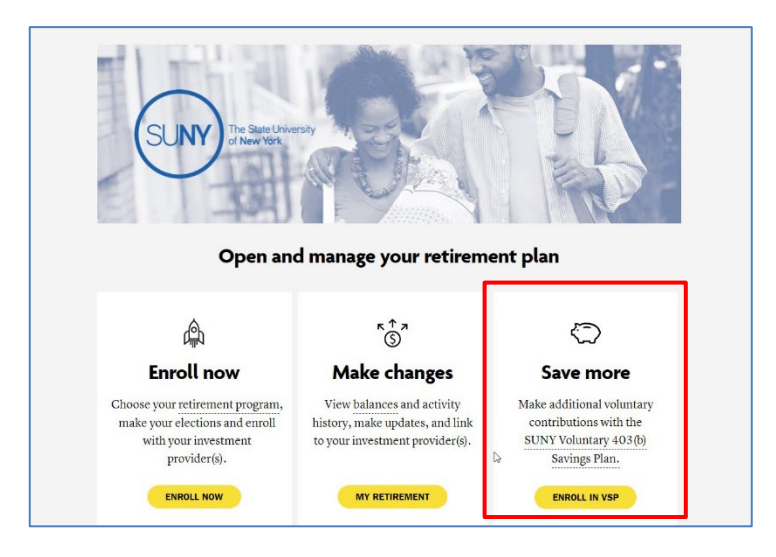

2. Click on "CHOOSE EMPLOYER" and select your NEW campus.

| SUNY Prime Prime                                                                                                    |   | S (                                                                                                    | Тз | LOG OUT |  |  |  |  |
|----------------------------------------------------------------------------------------------------|---|----------------------------------------------------------------------------------------------------|----|---------|--|--|--|--|
|                                                                                                    |   |                                                                                                    |    |         |  |  |  |  |
|                                                                                                    |   | Drenere fer very finencial future by envalling in                                                            |    |         |  |  |  |  |
| employer-sponsored retirement plans.                                                                                                    |   |                                                                                                    |    |         |  |  |  |  |
| Where do you work?                                                                                                    |   |                                                                                                    |    |         |  |  |  |  |
| Please select your employer's name as it was provided by your benefits representative.<br>Selecting an incorrect employer name will delete your enrollment application. |   |                                                                                                    |    |         |  |  |  |  |
|                                                                                                    |   | Choose from the list provided, then select Continue. You can also search your employer using the search box. |    |         |  |  |  |  |
|                                                                                                    |   | CHOOSE EMPLOYER                                                                                              |    |         |  |  |  |  |
|                                                                                                    |   | Or                                                                                                    |    |         |  |  |  |  |
|                                                                                                    | ۹ | Enter Agency Name                                                                                            |    |         |  |  |  |  |
|                                                                                                    |   | SEARCH                                                                                                    |    |         |  |  |  |  |
|                                                                                                    |   | ВАОК                                                                                                    |    |         |  |  |  |  |

3. Complete the registration process by following the prompts or download the following guide for step-bystep instructions:

http://www.tiaa.org/public/pdf/SUNY\_MVC\_TDA\_Guide\_Enrollment\_Guide.pdf

Important: If you already have an account/contracts with one of the authorized investment providers there is no need to create a new account/contacts unless you would like to choose a new investment provider.